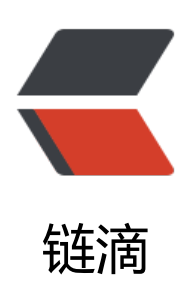

# SkyWalking 8.3 快速上手教程

作者: CodingOX

- 原文链接: https://ld246.com/article/1606895244388
- 来源网站: 链滴
- 许可协议:署名-相同方式共享 4.0 国际 (CC BY-SA 4.0)

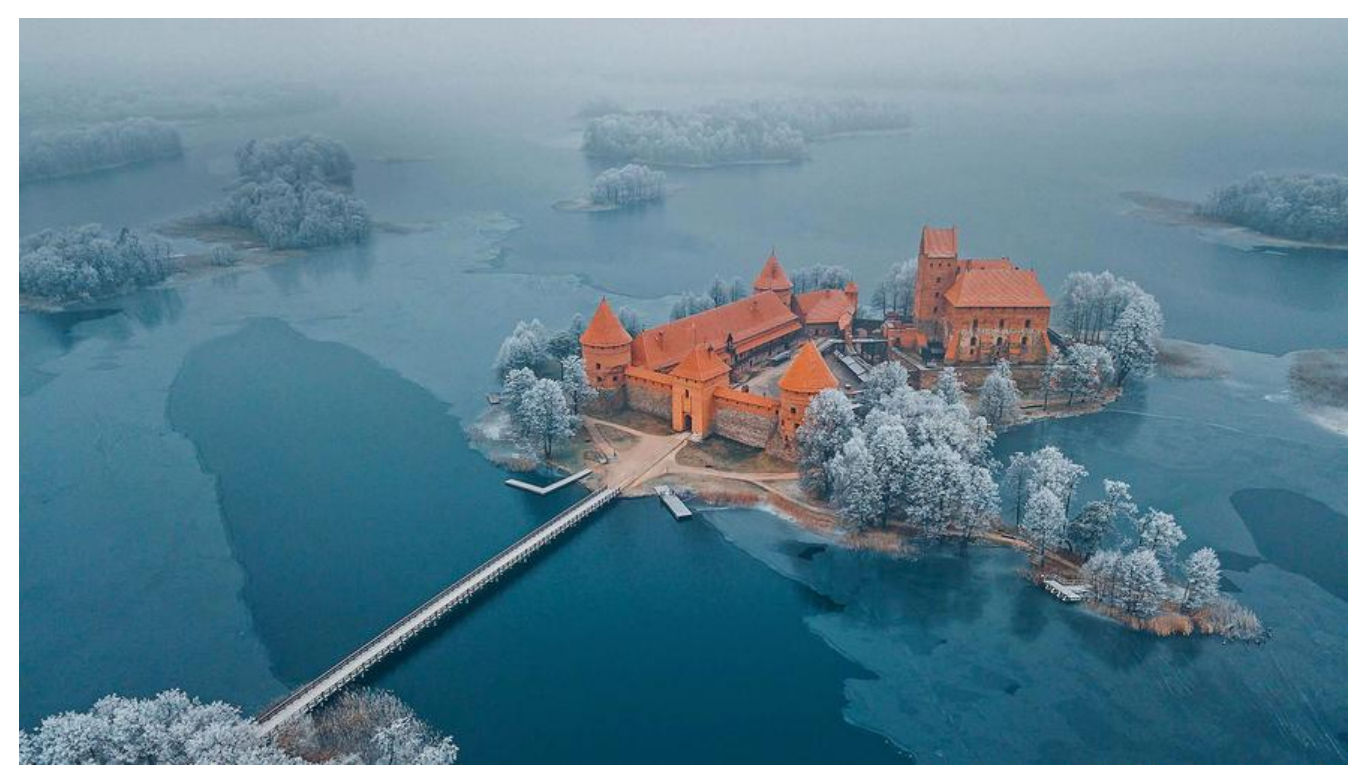

# 前言

Skywalking5.0 和6.0都写过安装记录,但是存储用的都是Elasticsearch

这次随着8.3版本的更新,修改了之前版本的一些问题,存储也替换为更为简单的MySQL了,这里小的做一个记录。

2020年12月02日修改为skwalking 8.3版本

# 正文

Skywalking整体分为 3 个部分: agent, backend, UI

- agent 代理,应用启动的时候后,通过该agent收集数据并上报backend。
- backend 数据收集器, agent收集的数据会发送给backend, 然后数据处理后入库。
- ui也就是提供可视化服务的界面。

在安装前,请在官方网址进行下载:下载地址,下载的时候,请一定注意了不是第一行的Source Code 是第二行的Binary Distribution。

#### backend

如上所述: backend的目的是收集agent的上报的数据, 然后持久化到存储中, 起到承上启下的功能 所以首先安装backend。

#### 前置知识

与之先关的目录和文件主要是如下几个:

- bin目录下的oapService.sh,它就是 backend 的启动脚本
- config目录下的application.yml,它是backend的配置信息
- oap-libs是backend启动需要的所有jar包
- logs目录下的skywalking-oap-server.log是启动后的日志文件。

#### 启动步骤

以下内容是 基于MySQL作为存储来讲解的。

第一步:修改config下的配置文件application.yml

- storage.selector修改为mysql, 默认是用于演示的h2, 你也可以选择自己的存储介质。
- 然后找到 store下的 mysql节点
- 修改 mysql.properties中基本信息: jdbcUrl/dataSource.user/dataSource.password

2020年08月10日 补充

低估了 skywalking 使用数据空间的能力,差点导致了生产事故,幸好收到了短信提示,及时处理。 里补充下注意事项

在 该配置文件下还有: recordDataTTL和metricsDataTTL, 表示的数据数据保存的时间, 单位是天 分别为 3天 和 7天。

我这个服务有 3 个服务节点, 12 个小时就占用了18G 的内存空间, 这样算下来, 基本上一个节点一时最起码就占用了 0.5G 的空间。

所以请大家一定要注意评估你数据库的存储空间!

第二步:将mysql的驱动包,拷贝到opa-libs目录中。官方可没有自带mysql的驱动包,所以请自行载后拷贝到这个目录。

- mysql8一定要找对应的mysql8的 jar 包,不要找mysql5.7的驱动包,MySql8驱动
- mysql5.7的数据库,最好也是5.7的(理论上8的也是兼容), MySQL5.7驱动

如果上述流程完成后,尝试运行bin目录下的oapService.sh

sh oapService.sh

然后查看logs/skywalking-oap-server.log的日志,如果失败会有日志,接下来你就见招拆招吧。

启动后,你可以通过如下几种方式观察是否成功。

第一就是可以通过查看端口运行情况判定:

lsof -i:12800 #数据上报端口, 很重要的端口 lsof -i:11800

如果端口被占用, 日志又没有错误保存, 那么基本启动成功了。

第二就是查看jdbcUrl对应的数据库是否已经默认创建好了数据表。

## Bug1

我在本文的时候,发现日志报错了一个错误,提示: Data too long for column 'statement' at row 1。

简单查了下应该是Segment表的字段statement,原本是 200的长度,我将其改为 2000后,该问题前为止没有再输出。

还有就是top\_n\_database\_staement有这个字段,我暂时也将其修改到了2000。

同时提了issue官方也很快做出了响应,建议修改为2000。直达地址

#### Bug2

提示: Specified key was too long; max key length is 767 bytes

最简单的方法就是将参数: innodb\_large\_prefix修改为ON, 其他方法请自行百度了解

#### ui

该组件将数据可视化出来,供大家更直观的查看数据。

#### 前置知识

与之关联的目录和文件大体如下:

- bin下的webappService.sh为UI的启动脚本
- •webapp目录,其中包括了2个重要的东西
  - webapp.yml,包括 UI启动的端口和上报地址
  - skywalking-webapp.jar, 启动 jar包

● logs下的文件 webapp.log

#### 启动步骤

第一步:修改webapp.yml,其默认的端口是经典的8080,所以还是修改为一个特殊点的端口,避免动出错。

第二部:修改collecotr.ribbon.listofServers的 ip实际运行的 ip

第三步:通过 bin 下的webappService.sh启动

#### sh webappService.sh

不要看到控制台输出SkyWalking Web Application started successfully!就认为 OK 了。

还是要自己看看日志webapp.log有没有报错内容。

#### agent

agent 的作用是同应用一起启动,将应用的指标数据上传。agent 我记得是可以共享的,就是所有的

用都用同一个 agent, 但是为了安全, 还是建议每个应用一个 agent。

与之相关的目录为agent,其中最关键的就是agent/config/agent.config这个配置文件

以下是使用步骤:

1. 拷贝一份 agent到任意一个你喜欢的地方,我喜欢放在 jar包的同级目录。

2. 修改 agent.config中的参数

1. agent.service\_name修改实际的,同一个应用多个实例,其 service\_name相同

2. agent.instance\_name每个实例都应该是唯一的,建议自行修改,这样UI上可视化后,更有意

3. collector.backend\_service修改为实际的backend所在主机的ip和端口。

3. 在 jar包启动脚本中添加如下命令 -javaagent:/xxx/agent/skywalking-agent.jar

### 结语

۰

按照上面的步骤后,启动应用,你可以通过UI的界面去看看是否 OK

以上是skywalking 8.3在使用MySQL时的最基础的配置,更多的信息请参考:官方文档 当然你有问题,也可以留言讨论。